## **Add Images to Reports**

Last Modified on 12/22/2022 3:55 pm EST

## **Overview**

Adding images for your Items to reports in Order Time.

## Solution

For this example, I have used the Inventory Status Report. The guide below should work with any report that contains the Item table.

Go to Reports, then open the General section and Edit the Inventory Status Report

On the Tables tab, drag the Images table on to the report

| Reports + Customize Report |                                |                                  |  |  |  |  |  |  |  |
|----------------------------|--------------------------------|----------------------------------|--|--|--|--|--|--|--|
| New Report                 |                                |                                  |  |  |  |  |  |  |  |
| Name Inventory Status      |                                |                                  |  |  |  |  |  |  |  |
| Tables                     | Tables Columns Filters Sort By |                                  |  |  |  |  |  |  |  |
| Items                      |                                |                                  |  |  |  |  |  |  |  |
| Bin                        | TABLE                          | JOIN                             |  |  |  |  |  |  |  |
| Images                     | Inventory Status by Item       |                                  |  |  |  |  |  |  |  |
| Can Make by Item           | Items                          | Inventory Status by Item-Item Id |  |  |  |  |  |  |  |
| Location                   | Units of Measure               | Items-UOM Id                     |  |  |  |  |  |  |  |
| Units of Measure           | Item G                         | Items-Group Id                   |  |  |  |  |  |  |  |
| lease Group                |                                |                                  |  |  |  |  |  |  |  |
|                            |                                |                                  |  |  |  |  |  |  |  |
| Style Matrix               |                                |                                  |  |  |  |  |  |  |  |
| Class                      |                                |                                  |  |  |  |  |  |  |  |
| Manufacturer               |                                |                                  |  |  |  |  |  |  |  |
| Accounts                   |                                |                                  |  |  |  |  |  |  |  |
| Warranty Type              |                                |                                  |  |  |  |  |  |  |  |
| Sales Tax Code             |                                |                                  |  |  |  |  |  |  |  |

Now go to the Columns tab, open the Images table on the left, find and drag the Id column in to the report

Then at the bottom, enter a Caption like Image to rename the column on the report

| Reports   Customize Report |                                |               |         |  |  |  |  |  |  |  |
|----------------------------|--------------------------------|---------------|---------|--|--|--|--|--|--|--|
| New Report                 |                                |               |         |  |  |  |  |  |  |  |
| Name Inventory S           | Status                         |               |         |  |  |  |  |  |  |  |
| Tables                     | Tables Columns Filters Sort By |               |         |  |  |  |  |  |  |  |
| Inventory Status by Item   | TABLE                          | COLUMN        | CAPTION |  |  |  |  |  |  |  |
| ltems                      | Items                          | Name / Number | ltem    |  |  |  |  |  |  |  |
| Images                     | ltems                          | Description   |         |  |  |  |  |  |  |  |
| Created Date/Time          | Item Group                     | Name          | Group   |  |  |  |  |  |  |  |
| Description                | Inventory Status by Item       | Available     |         |  |  |  |  |  |  |  |
| File size                  | Inventory Status by Item       | Required      |         |  |  |  |  |  |  |  |
| ld                         | Inventory Status by Item       | On order      |         |  |  |  |  |  |  |  |
| ls default                 | Units of Measure               | Name          | UOM     |  |  |  |  |  |  |  |
| Is web resource            | Images                         | ld            | Image   |  |  |  |  |  |  |  |
| Item Description           |                                |               |         |  |  |  |  |  |  |  |
| ltem ld                    |                                |               |         |  |  |  |  |  |  |  |
| Modified By                |                                |               |         |  |  |  |  |  |  |  |
| Modified Date/Time         | ▼<br>Table Images              |               |         |  |  |  |  |  |  |  |
|                            | Summary Function None          | ~             |         |  |  |  |  |  |  |  |
|                            | Column Id                      |               |         |  |  |  |  |  |  |  |
|                            | Caption Image                  |               |         |  |  |  |  |  |  |  |
|                            | Section                        |               |         |  |  |  |  |  |  |  |
|                            | Section                        | ~             |         |  |  |  |  |  |  |  |
|                            |                                |               |         |  |  |  |  |  |  |  |

Now you can click View on the upper right and you will see a report like the picture below showing the item images in the Image column. For any item that does not have an image the system will show a zero in the column.

| Reports > View Report                                     |                         |                |           |          |              |             |               |
|-----------------------------------------------------------|-------------------------|----------------|-----------|----------|--------------|-------------|---------------|
| Inventory Status<br>Filters<br>Required is greater than 0 |                         |                |           |          | Export Print | Customize R | eport Save As |
| ITEM                                                      | DESCRIPTION             | GROUP          | AVAILABLE | REQUIRED | ON ORDER     | UOM         | IMAGE         |
| BR0825                                                    | Lace Bead 7.5 inch      | Parts Group    | 3         | 1        | 9            | Each        | 0             |
| PC1111                                                    |                         | Assembly Group | 0         | 1        | 1            | Each        | 0             |
| PC2000                                                    | POWER SUPPLY - 350 WATT | Parts Group    | 100       | 56       | 0            | Each        | 0             |
| PC2001                                                    | POWER SUPPLY - 450 WATT | Parts Group    | 65        | 44       | 0            | Each        | 0             |
| PC2002                                                    | POWER SUPPLY - 550 WATT | Parts Group    | 119       | 35       | 1            | Each        | 0             |
| PC2003                                                    | POWER SUPPLY - 650 WATT | Parts Group    | 19        | 36       | 21           | Each        |               |
| PC2004                                                    | POWER SUPPLY - 750 WATT | Parts Group    | 129       | 8        | 50           | Each        | 0             |

Lastly you can click Save As to save a version of the report with your changes

If you want to just see only the Items with images add a filter to your report where the Image Id does not equal 0